### jardinPRO

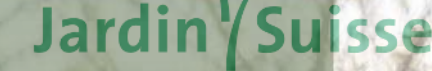

Seuciation suisse des entreprises horticoles

nom de l'utilisateur

# **Tutoriel LMS**

mot de passe

### Système de gestion de l'apprentissage (LMS)

login

Créer un compte

Nom d'utilisateur oublié

Mot de passe oublié

DE FR IT

lundi, 30. septembre 2024 - KW 40

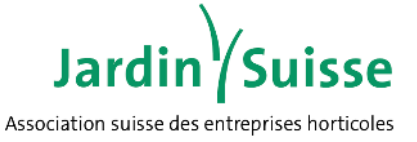

#### Inscription pour l'accès personnel

Pour pouvoir travailler avec le système de gestion de la formation, chaque personne doit disposer d'un accès à son compte personnel.

login.jardinpro.ch/

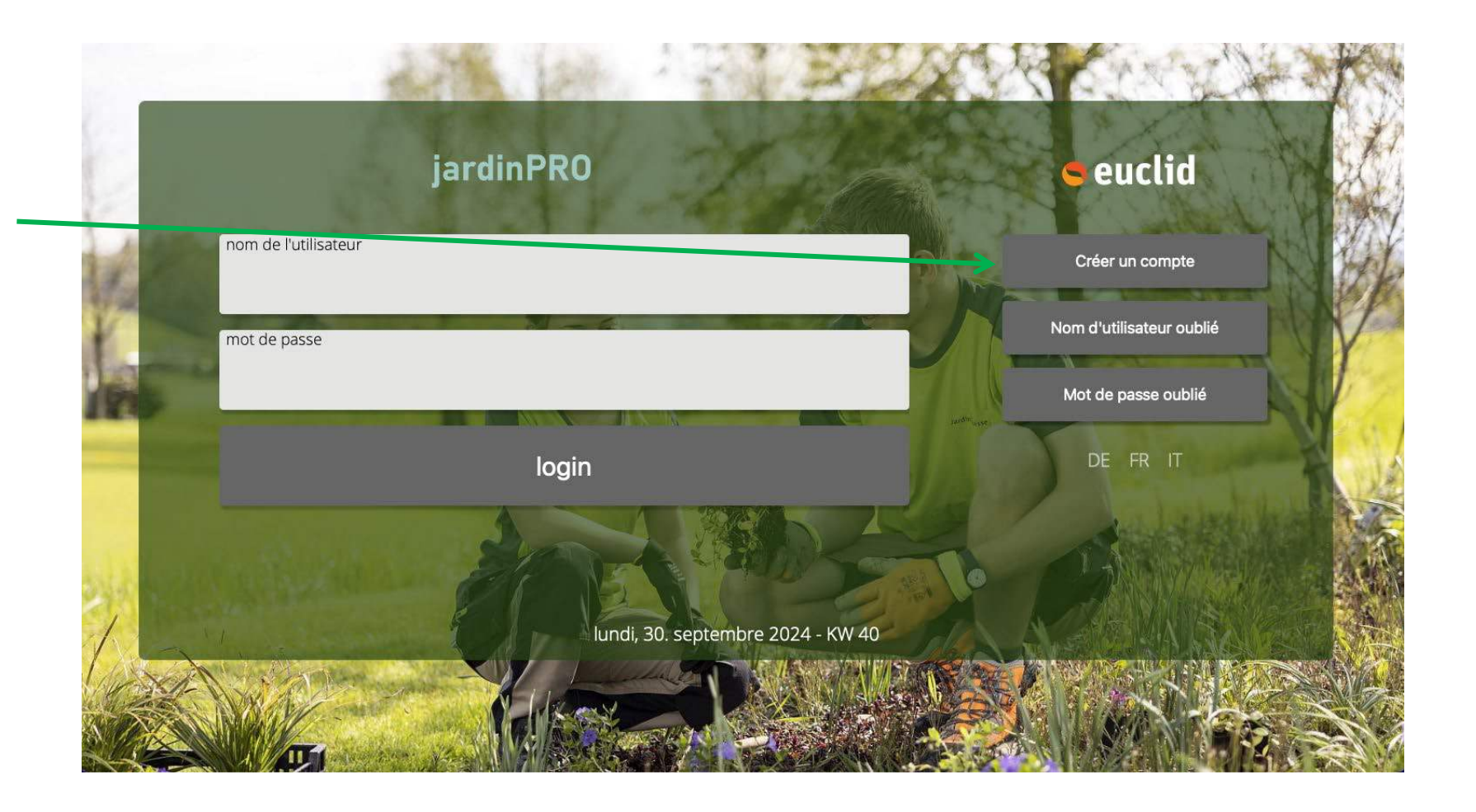

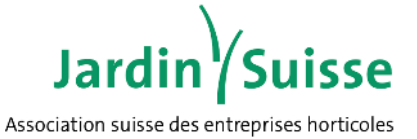

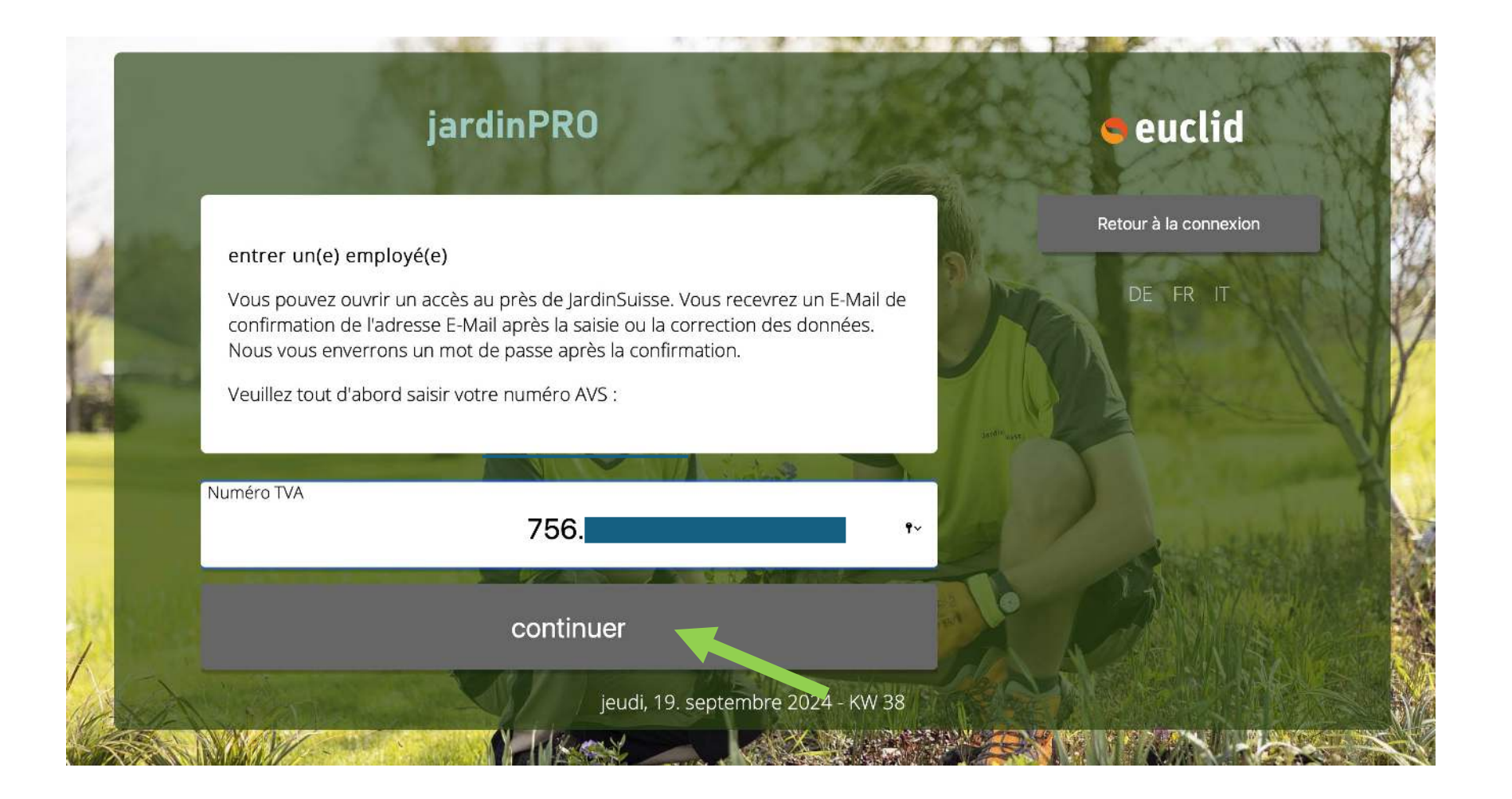

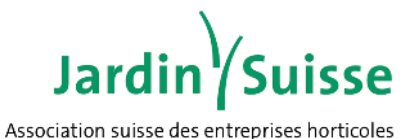

Jardineku Veuillez compléter vos données personnelles Numéro TVA : 756.2734.4578.31 genre \* Madame \*\* prénom \* nom Pimer Damary lieu. téléphone e-mail de données. dor Date de naissance langue \* ₩\$ français 17.09.1993 J'accepte le contrat de partitipation \* Saisir

<section-header><section-header><section-header><text><text><text><text>

Tous les champs obligatoires \* doivent être remplis!

Inscription profil personnel

jeudi, 19. septembre 2024 - KW 38

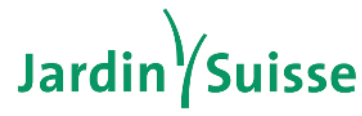

Association suisse des entreprises horticoles

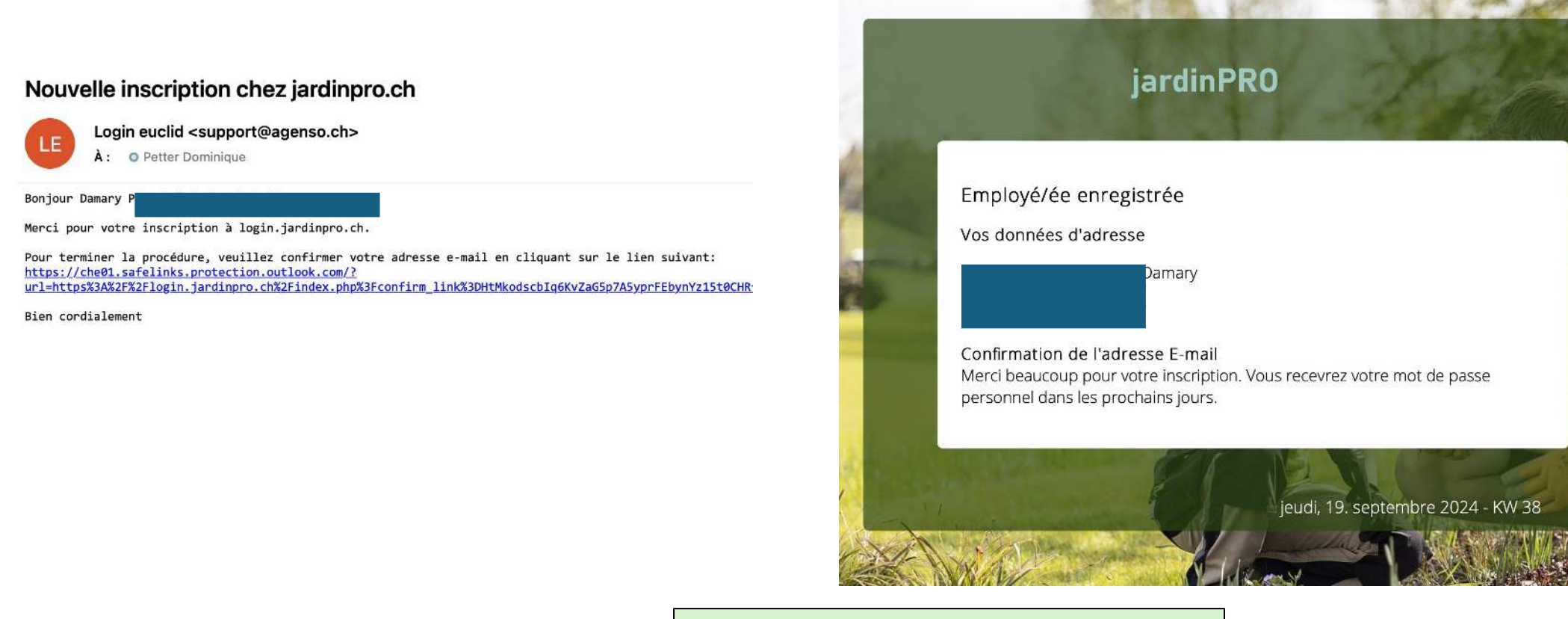

Le mot de passe vous sera envoyé par e-mail dans quelques minutes.

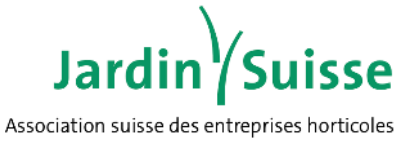

Votre profil vous donne la possibilité d'imprimer en tout temps votre certificat, pour le joindre à vos postulations. Pour les formations qui nécessitent une certification et sont suivies avec succès (par ex. pour le cours de conduite des chariots élévateurs), le Passeport de formation génère automatiquement un certificat numérique au moyen d'un code QR, qui peut être téléchargé sur votre smartphone. Ainsi, vous aurez toujours votre certificat dans votre poche.

En outre, toutes les convocations pour les cours interentreprises, ainsi que pour les cours de formation professionnelle, initiale ou continue, suivis dans un centre de formation JardinSuisse, seront automatiquement ajoutées dans votre profil.

N'oubliez pas de changer votre mot de passe dans les 10 jours, faute de quoi votre profil sera désactivé. login.jardinpro.ch Nouveau mot de passe pour 756.2

676gs0xy2

Avec nos meilleures salutations JardinSuisse

#### changer le mot de passe

Le mot de passe provisoire est valide seulement dix jours. Entrez maintenant un mot de passe personnel.

Le mot de passe doit contenir au minimum 6 caractères.

nouveau mot de passe

confirmer le nouveau mot de passe

changer le mot de passe

Inscription profil personnel

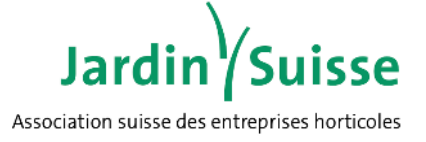

| <i>changer le mot de passe</i><br>le mot de passe doit comporter au minimum 6<br>caractères<br><sup>mot de passe actuel</sup> | changer le mot de passe         Le nouveau mot de passe a été acceptée et est<br>en vigueur immédiatement         fermer         Soutien au système éducatif |
|----------------------------------------------------------------------------------------------------|----------------------------------------------------------------------------------------------------|
| nouveau mot de passe                                                                                                    | Supporter<br>Pas supporter                                                                                                    |
| confirmer le nouveau mot de passe                                                                                             | Formateur     Enseignant     Personne privée                                                                                                    |
| changer le mot de passe                                                                                                    | Paramètre de compte         saurgarder           Créez une question de sécurité         saurgarder                                                           |
| abandonner                                                                                                    | Cochez votre fonction/rôle actions                                                                                                    |
|                                                                                                    | Cochez par exemple « Pas supporter»<br>si vous êtes apprenti(e)<br>«Formateur» si vous êtes formateur en                                                     |
|                                                                                                    | entreprise et Enseignant si vous êtes<br>enseignant puis <b>sauvegardez</b> Changer l'adresse e-<br>mail Saisir le numéro de<br>téléphone portable           |
|                                                                                                    | Important: Sortez ensuite du site /<br>Logout et reconnectez-vous                                                                                            |
|                                                                                                    | pour avoir accès au Portfolio de plante       Abonnement à l'usine de plantes         !       Abonnement à l'usine de plantes                                |

\* Personne privée est prévu par

exemple pour les parents souhaitant

Inscription profil personnel

7

#### Création de compte et entrée dans le système de gestion de l'apprentissage (LMS) de personnes déjà enregistrées comme Supporter dans la formation.

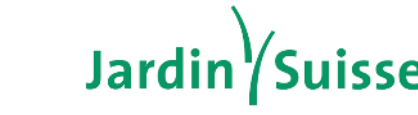

Association suisse des entreprises horticoles

| Sou  | ıtien au système éducatif |                               | Abonnement à l'usine de          |
|------|---------------------------|-------------------------------|----------------------------------|
| Supp | oorter                    |                               | • Starter _                      |
|      | Pas supporter             | Code de libération            | <ul> <li>Professional</li> </ul> |
| 0    | Formateur                 |                               | Professional B                   |
| 0    | Enseignant                |                               | Types d'abon                     |
| D    | Personne privée           |                               | Starter                          |
|      | Sauv                      | egarder                       |                                  |
|      |                           |                               | L'abonnement Start               |
|      |                           |                               | du portfolio de plan             |
| acti | ions                      |                               | Professional                     |
|      | Question de sécurité      | changer le mot de passe       |                                  |
| _    |                           |                               | L'abonnement profe               |
|      | Changer l'adresse e-mail  | Saisir le numéro de téléphone | l'activation et ensui            |
| _    |                           | portable                      | comprend 3500 im                 |
|      |                           |                               | Lorsque vous activ               |
|      |                           |                               | base est directeme               |
|      |                           |                               | l'abonnement profe               |
|      |                           |                               | activons l'abonnem               |
|      |                           |                               | Professional Busine              |
|      |                           |                               | L'abonnement Profe               |
|      |                           |                               | par l'intermédiaire d            |
|      |                           |                               | moins trois abonne               |
|      |                           |                               | abonnement, puis 7               |
|      |                           |                               | par l'organisation q             |
|      |                           |                               | professionnel comp               |
|      |                           |                               | Si vous êtes enseig              |
|      |                           |                               | de formation si un               |

| bonnement à l'usine de plantes                                                                                                    |  |  |  |  |
|----------------------------------------------------------------------------------------------------|--|--|--|--|
| Starter                                                                                                    |  |  |  |  |
| Professional                                                                                                    |  |  |  |  |
| Professional Business                                                                                                    |  |  |  |  |
| Types d'abonnements à Pflanzenwerk                                                                                                |  |  |  |  |
| Starter                                                                                                    |  |  |  |  |
| abonnement Starter est gratuit et offre toutes les fonctionnalités<br>u portfolio de plantes. Le nombre d'images est limité à 50. |  |  |  |  |
| Professional                                                                                                    |  |  |  |  |
| abannament professionnal asûta 100 frança una fais pour                                                                           |  |  |  |  |

sionnel coûte 100 francs une fois pour 80 francs par an. L'abonnement professionnel les.

l'abonnement professionnel, l'abonnement de activé et vous recevez une facture pour sionnel. Dès que celle-ci est payée, nous nt professionnel

sional Business ne peut être commandé que ne organisation, sachant qu'il faut souscrire au ents. L'activation coûte 80 francs une fois par francs par an, et est facturée exclusivement passe commande. L'abonnement end 3500 images.

ant ou instructeur, demandez à votre institution abonnement est disponible.

#### **Types d'abonnements**

L'abonnement Starter est gratuit, il est limité à 50 images. Il permet aux supporters (formateur, enseignant et personne privée) de créer, d'expliquer avec des exemples quelques fiches de plantes et de créer un dossier d'apprentissage.

L'abonnement Professionnal donne la possibilité aux supporters d'obtenir plus de stockage de donnée (3500 images). 100.-. L'abo professionnal est payant!

L'abonnement Professionnal Business n'est disponible que pour les centres de formation qui souhaite utiliser le Portfolio de plantes comme moyen didactique lors des cours professionnels.

L'abo professionnal Business est payant!

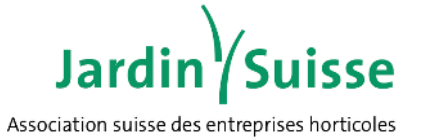

| Mes données                                                                                                    | euclid                                                                                                    | Damary Pimentel Ayala de Petter<br>Espace personnel                                                                                                    | lundi sem. 40<br>30.09.2024                                                                      | Ø fr                       |
|----------------------------------------------------------------------------------------------------|----------------------------------------------------------------------------------------------------|----------------------------------------------------------------------------------------------------|--------------------------------------------------------------------------------------------------|----------------------------|
| Communications     Points en suspens     Cours interentreprises + matériel pédagogiqu     Aperçu de l'éducation     Mes documents     Paramètres de compte Usine de plantes     Dossier de formation     Portefeuille de plantes     Liste de plantes     Autorisations     Textes et désignations Fonctions     Documentations partagées Offre de cours | Communications<br>Aucun message non lu disponible<br>Points en suspens<br>Aucune mesure en suspens                                           | Validation Partages d'assistance Validé pour moi                                                                                                    | Cours CIE + Matériel péda<br>- définitions de cours<br>- documents de cours<br>- Kompetenzrahmen | ngogique                   |
| <ul> <li>Offres de formation </li> <li>logout</li> <li>Les différentes options de menu peuvent être sélectionnées directement dans l'aperçu du portefeuille</li> </ul>                                                                                                    | Aperçu des mes formations<br>• imprimer une attestation<br>• enseignement en entreprise<br>• ours interentreprises<br>• Formations continues | Paramètres de compte<br>- changer le mot de passe<br>- Saisir la question de sécurité<br>- Changer l'adresse e-mail<br>- Saisir le numéro de téléphone portable<br>- traiter l'identité | Offres<br>Offres de for<br>formation profession                                                  | mation<br>nelle supérieure |

### LMS: cours CIE et documents d'apprentissage

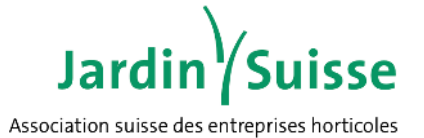

D'autres descriptions suivront

#### Meine üK-Kurse + Lehrunterlagen

Kursdefinitionen

Kursdokumente

Stundenpläne

Kursaufgebote

Kompetenznachweis

• Aufgaben (Zenterleiter)

Kompetenzrahmen

| K     | ursdefinitionen     | * | meinen Kompetenznachweis drucken |
|-------|---------------------|---|----------------------------------|
| K     | ursdokumente        |   | leeren Kompetenznachweis drucken |
| (     | Stundenpläne        |   |                                  |
| k     | Kursaufgebote       |   |                                  |
|       |                     |   |                                  |
| Kor   | mpetenzrahmen       |   |                                  |
| Aufga | aben (Zenterleiter) |   |                                  |

Jardin Suisse Association suisse des entreprises horticoles

|                                                                                                    |                                                                                         |                                                                                                    | Espace personnel                                                                        |                                                                                                    |
|----------------------------------------------------------------------------------------------------|-----------------------------------------------------------------------------------------|----------------------------------------------------------------------------------------------------|-----------------------------------------------------------------------------------------|----------------------------------------------------------------------------------------------------|
|                                                                                                    | Autorisatio                                                                             | ns                                                                                                    | Autorisations                                                                           | Ici, les personnes (sy compris les formateurs ou les enseignants)<br>peuvent avoir accès au portefeuille personnel |
| Mes données<br>• Aperçu du portefeuille<br>• Communications                                                    | Recherche                                                                               | Q                                                                                                    | Nom /<br>Prénom fonction Classe BFS E-Mail                                              | Les personnes autorisées ont accès au portefeuille de l'apprenant et<br>en sont informées par e-mail.              |
| Points en suspens     Cours interentreprises + matériel pédagogiqu     Aperçu de l'éducation     Mes documents | <i>personne</i><br>nom                                                                  | prénom                                                                                                    |                                                                                         |                                                                                                    |
| Paramètres de compte                                                                                           | fonction                                                                                | •                                                                                                    |                                                                                         |                                                                                                    |
| • Dossier de formation     • Portefeuille de plantes                                                           | Klasse                                                                                  |                                                                                                    |                                                                                         |                                                                                                    |
| Liste de plantes     Autorisations     Textes et désignations Fonctions     Documentations partagées           | e-mail                                                                                  |                                                                                                    |                                                                                         |                                                                                                    |
| • Offres de formation 💬                                                                                        |                                                                                         |                                                                                                    |                                                                                         |                                                                                                    |
| L<br>d<br>fc<br>q<br>p                                                                                         | e point de me<br>e plantes et le<br>ormatrice et le<br>u'ils/elles aie<br>ersonne en fo | enu « Autorisation » permet de<br>es dossiers de formation avec<br>e/la professeur/e de l'école p<br>nt un aperçu des documents<br>ormation. | e partager le portfolio<br>c le formateur/la<br>rofessionnelle afin<br>pour soutenir la |                                                                                                    |

### Fonctions de base du portfolio de plantes

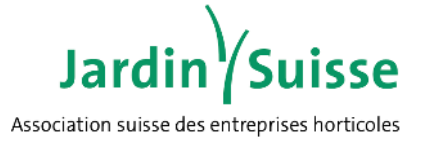

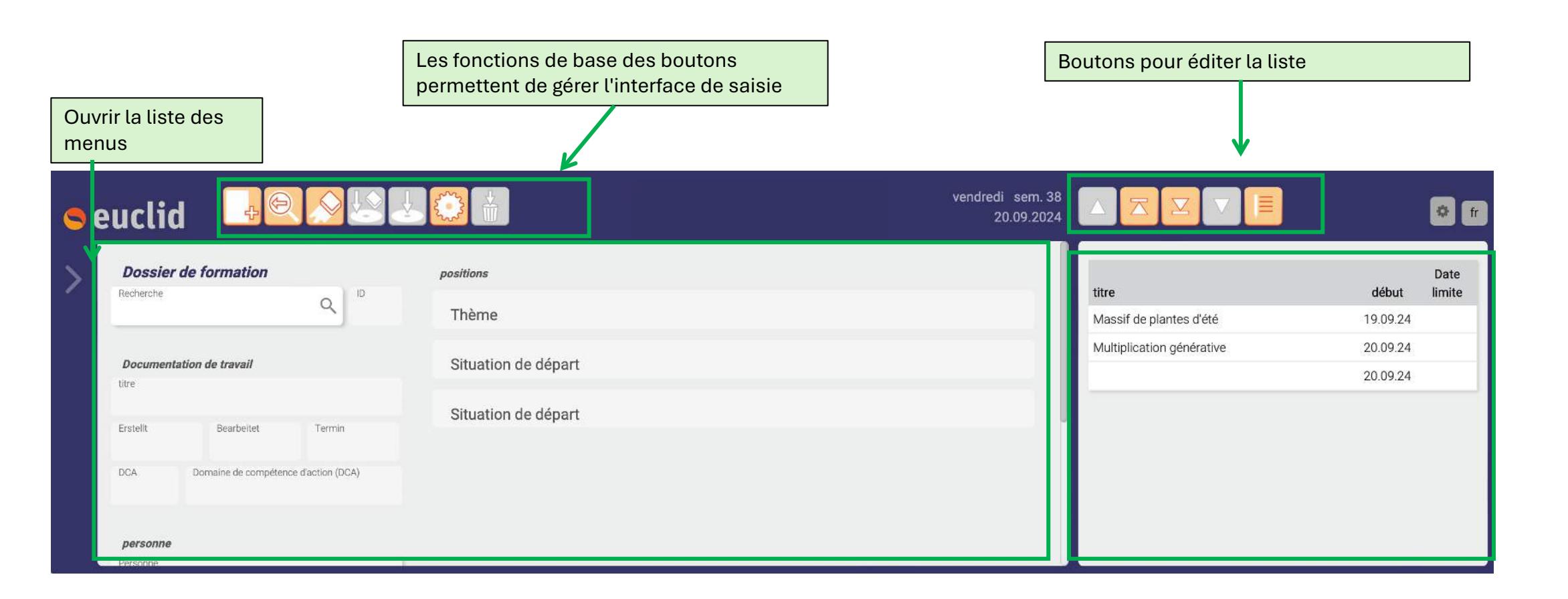

#### Fonctions de base de l'interface de saisie

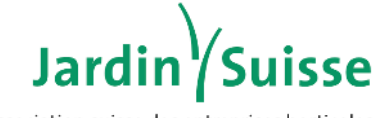

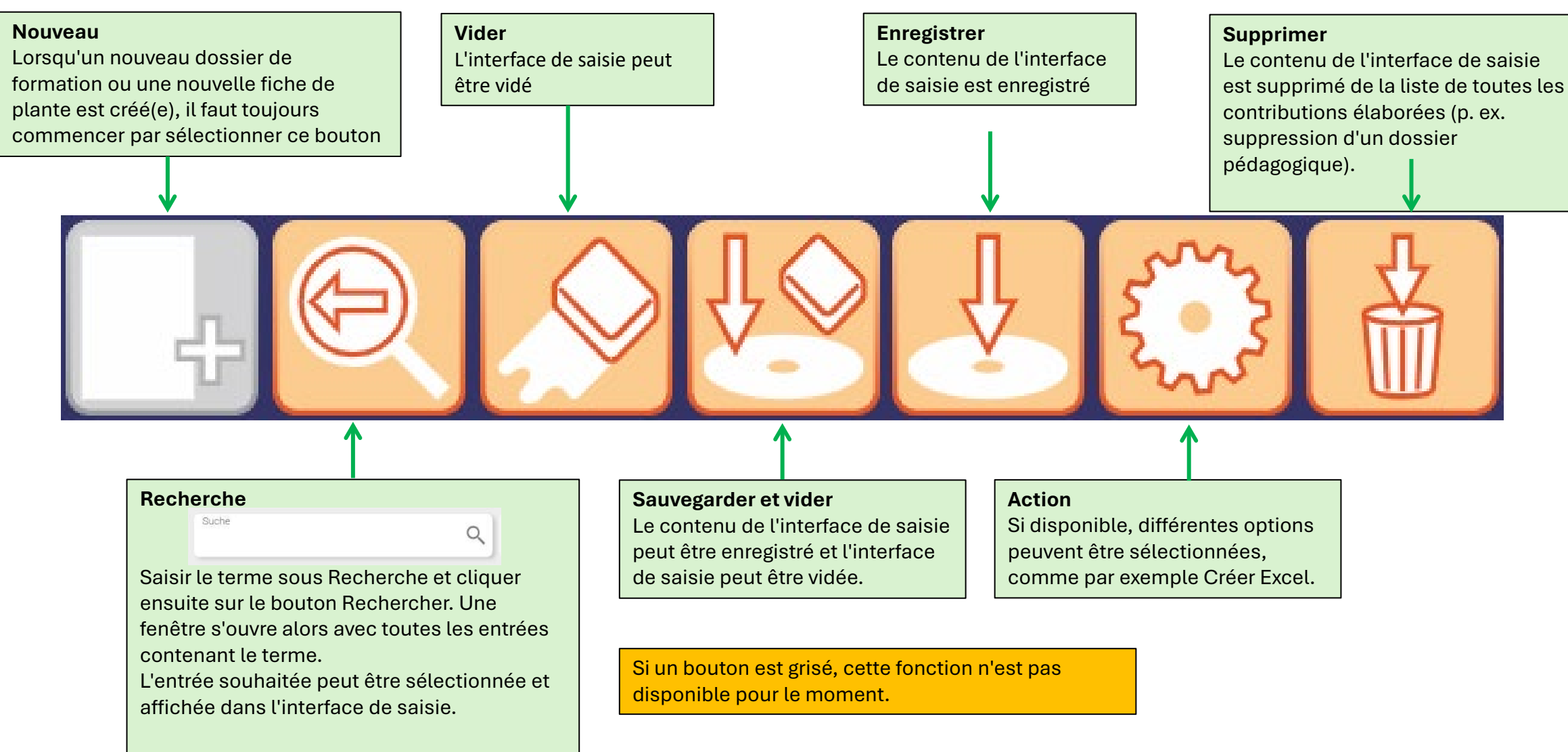

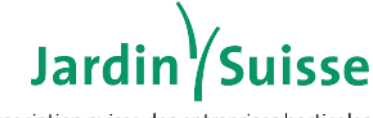

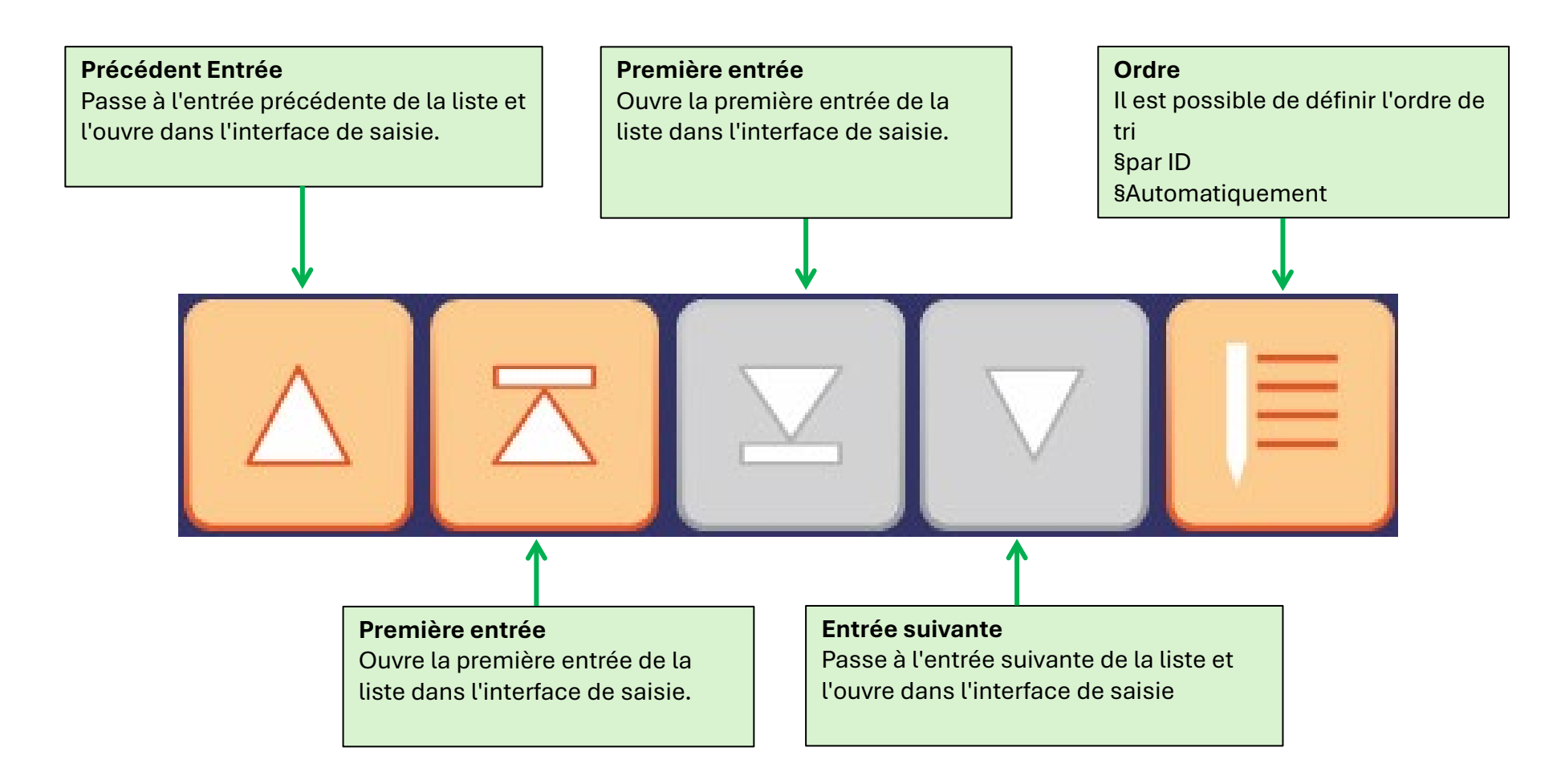

#### Interface de saisie du portefeuille de plantes

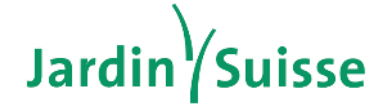

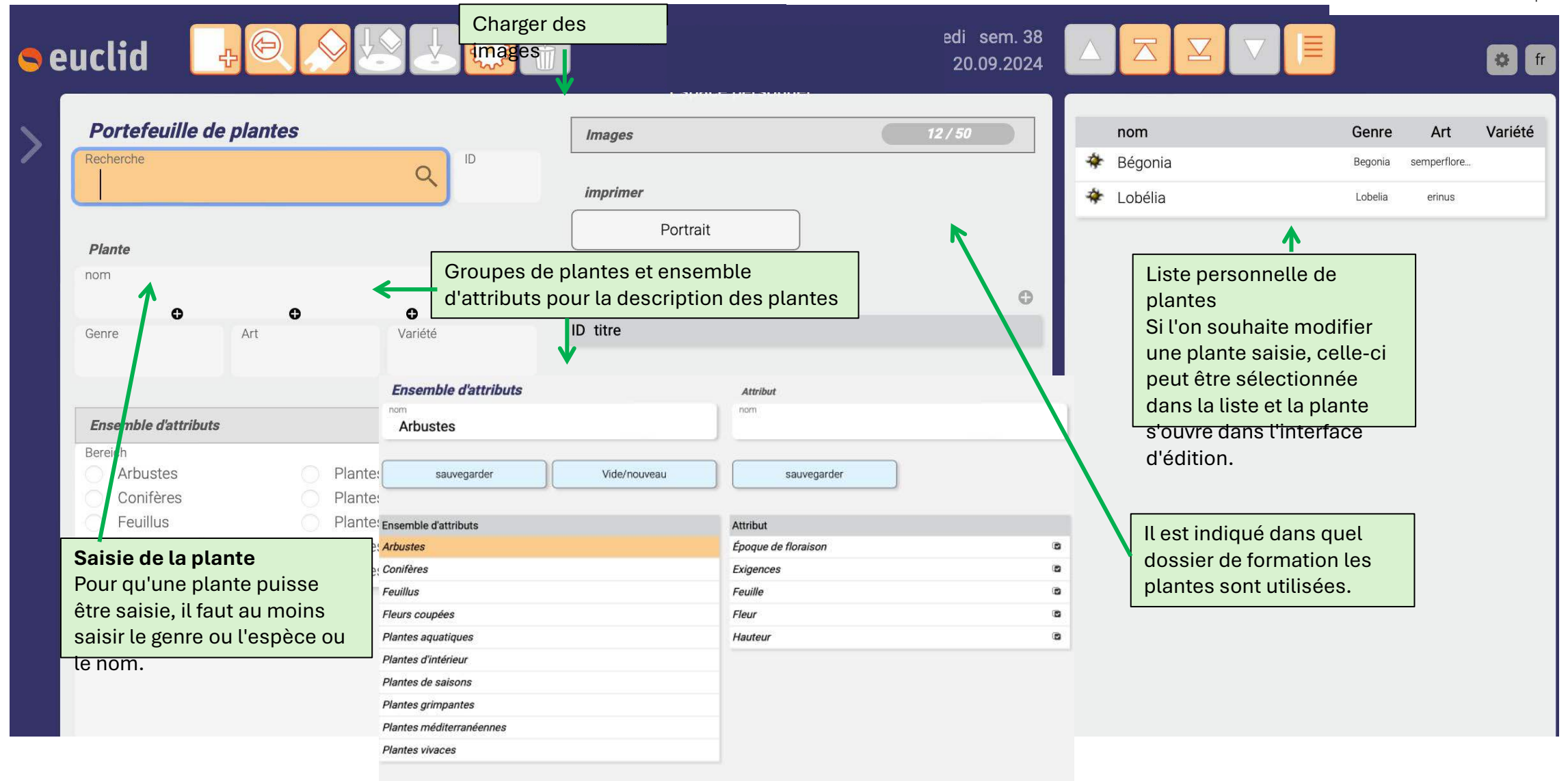

#### Modifier l'ensemble d'attributs

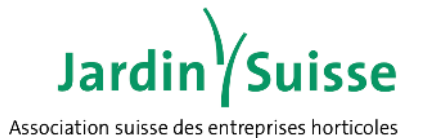

| Plante nom Genre Art Variété  Ensemble d'attributs Bereich Arbustes Plantes d'intérieur Conifères Plantes de saisons Feuillus Plantes grimpantes Fleurs coupées Plantes méditerranéenne                                 | Portefeuille de plan<br>Recherche      | ites | Q                        |
|----------------------------------------------------------------------------------------------------|----------------------------------------|------|--------------------------|
| nom Genre Art Variété  Ensemble d'attributs Bereich Arbustes Plantes d'intérieur Conifères Plantes de saisons Feuillus Plantes grimpantes Fleurs coupées Plantes méditerranéenne                                        | Plante                                 |      |                          |
| Image: Sense distributs       Ensemble d'attributs       Bereich       Arbustes       Plantes d'intérieur       Conifères       Plantes de saisons       Feuillus       Plantes grimpantes       Fleurs coupées         | nom                                    |      |                          |
| Genre Art Variété  Ensemble d'attributs Bereich Arbustes Plantes d'intérieur Conifères Plantes de saisons Feuillus Plantes grimpantes Fleurs coupées Plantes méditerranéenne                                            | o                                      | •    | o                        |
| Ensemble d'attributs         Bereich       Arbustes       Plantes d'intérieur         Conifères       Plantes de saisons         Feuillus       Plantes grimpantes         Fleurs coupées       Plantes méditerranéenne | Genre Art                              |      | Variété                  |
| Bereich<br>Arbustes<br>Conifères<br>Feuillus<br>Fleurs coupées<br>Plantes d'intérieur<br>Plantes de saisons<br>Plantes grimpantes<br>Plantes méditerranéenne                                                            | Ensemble d'attributs                   |      |                          |
| Arbustes     Plantes d'intérieur       Conifères     Plantes de saisons       Feuillus     Plantes grimpantes       Fleurs coupées     Plantes méditerranéenne                                                          | Bereich                                |      |                          |
| Conifères     Plantes de saisons       Feuillus     Plantes grimpantes       Fleurs coupées     Plantes méditerranéenne                                                                                                 | Arbustes                               |      | Plantes d'intérieur      |
| Feuillus Plantes grimpantes<br>Fleurs coupées Plantes méditerranéenne                                                                                                    | <ul> <li>Conifères</li> </ul>          |      | Plantes de saisons       |
| Fleurs coupées Plantes méditerranéenne                                                                                                    | <ul> <li>Feuillus</li> </ul>           |      | Plantes grimpantes       |
|                                                                                                    | Fleurs coupées                         |      | Plantes méditerranéennes |
| Plantes aquatiques                                                                                                    | <ul> <li>Plantes aquatiques</li> </ul> |      | Plantes vivaces          |
| Expérience d'utilisation                                                                                                    | Expérience d'utilisation               |      |                          |

En sélectionnant le +, on peut ouvrir la fenêtre pour l'édition de l'ensemble d'attributs.

Le set d'attributs peut être adapté et complété individuellement en fonction de ses propres besoins

| Ensemble d'attributs                        |                                                                         | Attribut                                                                                                |   |
|---------------------------------------------|-------------------------------------------------------------------------|----------------------------------------------------------------------------------------------------|---|
| nom<br>Conifères                            |                                                                         | nom                                                                                                    |   |
| sauvegarder                                 | Vide/nouveau                                                            | sauvegarder                                                                                             |   |
| Ensemble d'attributs                        |                                                                         | Attribut                                                                                                |   |
| Arbustes                                    |                                                                         | Aiguilles                                                                                               | ۵ |
| Conifères                                   |                                                                         | Exigences                                                                                               | • |
| Feuillus                                    |                                                                         | Hauteur                                                                                                 | ۲ |
| Fleurs coupées                              |                                                                         | Port de la plante                                                                                       | ۲ |
| Plantes aquatiques                          |                                                                         |                                                                                                    |   |
| Plantes d'intérieur                         |                                                                         |                                                                                                    |   |
| Plantes de saisons                          |                                                                         |                                                                                                    |   |
| Plantes grimpantes                          |                                                                         |                                                                                                    |   |
| Plantes méditerrané ennes                   |                                                                         |                                                                                                    |   |
| Plantes vivaces                             |                                                                         |                                                                                                    |   |
| L'ensem<br>plantes.<br>Pour cha<br>individu | ible d'attributs se co<br>aque groupe de plai<br>els (attributs) tels q | ompose de différents groupes de<br>ntes (conifères), des critères<br>ue les exigences, la hauteur, etc. |   |

### Saisir un nouveau groupe de plantes

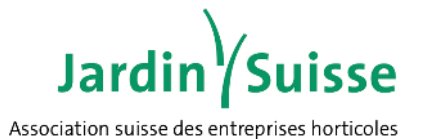

Un groupe de plantes peut être nouvellement saisi (dans l'exemple : plantes à massif d'été) et enregistré Ensemble d'attributs Attribut nom V Plantes à massif d'été Vide/nouveau sauvegarder sauvegarder Attribut Ensemble d'attributs Arbustes Conifères Feuillus Fleurs coupées Plantes aquatiques Plantes d'intérieur Plantes de saisons Plantes grimpantes Plantes méditerranéennes Plantes vivaces

| Ensemble d'attributs   nom   Plantes à massif d'été   sauvegarder   Vide/nouveau   sauvegarder   Vide/nouveau   sauvegarder     Sauvegarder     Vide/nouveau   sauvegarder     Sauvegarder     Vide/nouveau     sauvegarder     Vide/nouveau     sauvegarder     Sauvegarder     Vide/nouveau     sauvegarder     Sauvegarder     Sauvegarder <t< th=""><th>Les nouveaux groupes de plant<br/>supprimés à tout moment</th><th>es peuvent être</th></t<>                                                                                                    | Les nouveaux groupes de plant<br>supprimés à tout moment | es peuvent être  |
|----------------------------------------------------------------------------------------------------|----------------------------------------------------------|------------------|
| Inform Attribut   Plantes à massif d'été norm   sauvegarder Vide/nouveau   sauvegarder sauvegarder   Vide/nouveau sauvegarder   Ensemble d'attributs Attribut   Arbustes Conifères   Conifères Feuillus   Feuillus Feuillus   Flantes aquatiques X   Plantes à massif d'été X   Plantes d'intérieur X   Plantes de saisons Plantes méditerranéennes   Plantes méditerranéennes Plantes vivaces                                                                                                    | Frankla distribute                                       |                  |
| Plantes à massif d'été   sauvegarder   Vide/nouveau   sauvegarder   Vide/nouveau   sauvegarder   sauvegarder   Arbustes   Conifères   Conifères   Feuillus   Fleurs coupées   Plantes aquatiques   Plantes d'intérieur   Plantes d'intérieur   Plantes de saisons   Plantes grimpantes   Plantes méditerranéennes   Plantes vivaces                                                                                                    | Ensemble d'attributs                                     | Attribut         |
| sauvegarder Vide/nouveau   sauvegarder Sauvegarder     Ensemble d'attributs Attribut     Arbustes   Conifères   Feuillus   Feuillus   Fleurs coupées   Plantes quatiques   Plantes d'intérieur   Plantes d'intérieur   Plantes de saisons   Plantes méditerranéennes   Plantes vivaces                                                                                                    | Plantes à massif d'été                                   | 1011             |
| sauvegarder Vide/nouveau sauvegarder   Ensemble d'attributs Attributs Attribut Attribut Attribut Plantes accordination of the second of the second o |                                                          |                  |
| Ensemble d'attributs Arbustes Conifères Fouillus Fleurs coupées Plantes aquatiques Plantes à massif d'été X Plantes d'intérieur Plantes de saisons Plantes méditerranéennes Plantes méditerranéennes Plantes vivaces                                                                                                    | sauvegarder Vide/nou                                     | veau sauvegarder |
| Ensemble d'attributs   Arbustes   Conifères   Conifères   Feuillus   Fleurs coupées   Plantes aquatiques   Plantes d'intérieur   Plantes d'intérieur   Plantes de saisons   Plantes grimpantes   Plantes méditerranéennes   Plantes vivaces                                                                                                    |                                                          |                  |
| Arbustes<br>Conifères<br>Feuillus<br>Fleurs coupées<br>Plantes aquatiques<br>Plantes aquatiques<br>Plantes à massif d'été<br>Plantes d'intérieur<br>Plantes de saisons<br>Plantes grimpantes<br>Plantes méditerranéennes<br>Plantes vivaces                                                                                                    | Ensemble d'attributs                                     | Attribut         |
| Conifères Feuillus Feurs coupées Flantes aquatiques Plantes à massif d'été  Plantes d'intérieur Plantes d'intérieur Plantes de saisons Plantes grimpantes Plantes méditerranéennes Plantes vivaces                                                                                                    | Arbustes                                                 |                  |
| Feuillus Fleurs coupées Fleurs aquatiques Plantes aquatiques Plantes d'intérieur Plantes de saisons Plantes grimpantes Plantes méditerranéennes Plantes vivaces                                                                                                    | Conifères                                                |                  |
| Fleurs coupées Plantes aquatiques Plantes à massif d'été  Plantes d'intérieur Plantes de saisons Plantes grimpantes Plantes méditerranéennes Plantes vivaces                                                                                                    | Feuillus                                                 |                  |
| Plantes aquatiques<br>Plantes à massif d'été X<br>Plantes d'intérieur<br>Plantes de saisons<br>Plantes grimpantes<br>Plantes méditerranéennes<br>Plantes vivaces                                                                                                    | Fleurs coupées                                           |                  |
| Plantes à massif d'été   Plantes d'intérieur   Plantes de saisons   Plantes grimpantes   Plantes méditerranéennes   Plantes vivaces                                                                                                    | Plantes aquatiques                                       |                  |
| Plantes d'intérieur Plantes de saisons Plantes grimpantes Plantes méditerranéennes Plantes vivaces                                                                                                    | Plantes à massif d'été 🛛 💙                               | ×                |
| Plantes de saisons Plantes grimpantes Plantes méditerranéennes Plantes vivaces                                                                                                    | Plantes d'intérieur                                      |                  |
| Plantes grimpantes Plantes méditerranéennes Plantes vivaces                                                                                                    | Plantes de saisons                                       |                  |
| Plantes méditerranéennes Plantes vivaces                                                                                                    | Plantes grimpantes                                       |                  |
| Plantes vivaces                                                                                                    | Plantes méditerranéennes                                 |                  |
|                                                                                                    | Plantes vivaces                                          |                  |

### Modifier les groupes de plantes et les attributs

Jardin

| Ensemble d'attributs                                            | Attribut                                                                                                | Association suisse des entreprises horticoles                                                                              |
|-----------------------------------------------------------------|----------------------------------------------------------------------------------------------------|----------------------------------------------------------------------------------------------------|
| nom<br>Feuillus                                                 | nom Soins et entretien                                                                                  |                                                                                                    |
| sauvegarder Vide/nouveau                                        | sauvegarder                                                                                             | De nouveaux attributs peuvent être saisis<br>et enregistrés.                                                               |
| Ensemble d'attributs<br>Arbustes<br>Conifères                   | Attribut<br>Époque de floraison<br>Exigences                                                            | <ul> <li>En sélectionnant « la coche<br/>», les attributs existants<br/>peuvent être supprimés de<br/>la liste.</li> </ul> |
| Feuillus<br>Fleurs coupées                                      | Feuille<br>Fleur                                                                                        | Attribut       Époque de floraison                                                                                         |
| Plantes aquatiques       Plantes à massif d'été                 | <ul> <li>Hauteur</li> <li>Port de la plante</li> </ul>                                                  | <ul> <li>En sélectionnant à nouveau,</li> <li>l'attribut peut être à nouveau</li> <li>libéré.</li> </ul>                   |
| Plantes d'intérieur<br>Plantes de saisons<br>Plantes grimpantes | Soins et entretien                                                                                      |                                                                                                    |
| Plantes inéditerranéennes<br>Plantes vivaces                    |                                                                                                    | Attribut<br>nom<br>Soins et entretien                                                                                      |
| Sélectionner le groupe de plantes à traiter                     | Pour les groupes de plantes nouvellement<br>saisis, tous les attributs doivent être saisis<br>eux-mêmes | sauvegarder                                                                                                    |

#### Saisir une nouvelle plante

Pflanzenportfo

Pour pouvoir saisir une nouvelle plante, il faut d'abord sélectionner le bouton nouveau. Le curseur passe dans le champ du nom français et le champ est surligné en orange.

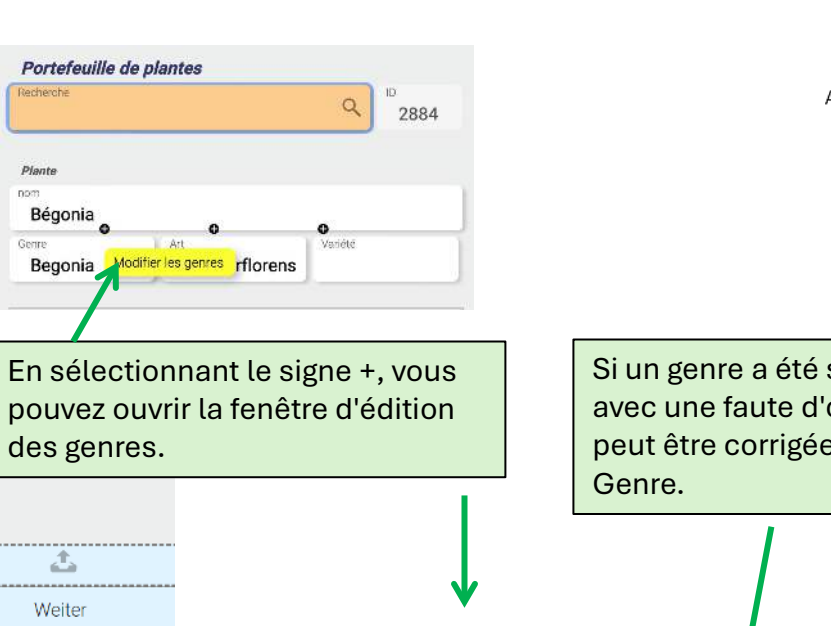

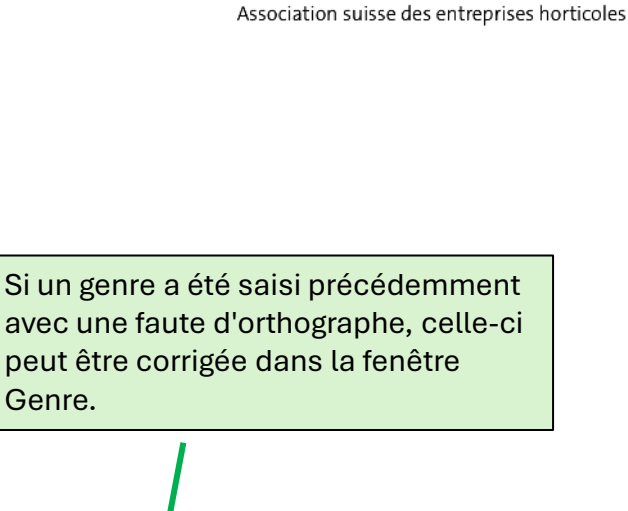

Jardiı

9 pouvez ouvrir la fenêtre d'édition clid peut être corrigée dans la fenêtre des genres. Pflanze O Art O Sorte 0 Gattung anzenportfolio Bilder ID Q £. Weiter "anze Genre Name nom Kornellkirsche Begonia Sorte e d Ceratostigma sauvegard Cichorium Dès que le genre est saisi, le O Kübelpflanzen O Sträucher Begonia système commence à chercher ce O Wasserpflanzen O Laubgehölze Lobelia qui a déjà été saisi. Si le genre O Nadelgehölze O Wechselflor O Schling- und O Wildstauden existe déjà, il peut être sélectionné - sinon, il doit être saisi à nouveau. Cette fonction est également disponible pour l'espèce et la

variété

Plant

Genre

Cette fonction est également disponible pour l'espèce et la variété.

### Saisir une nouvelle plante

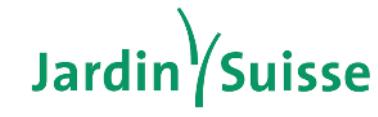

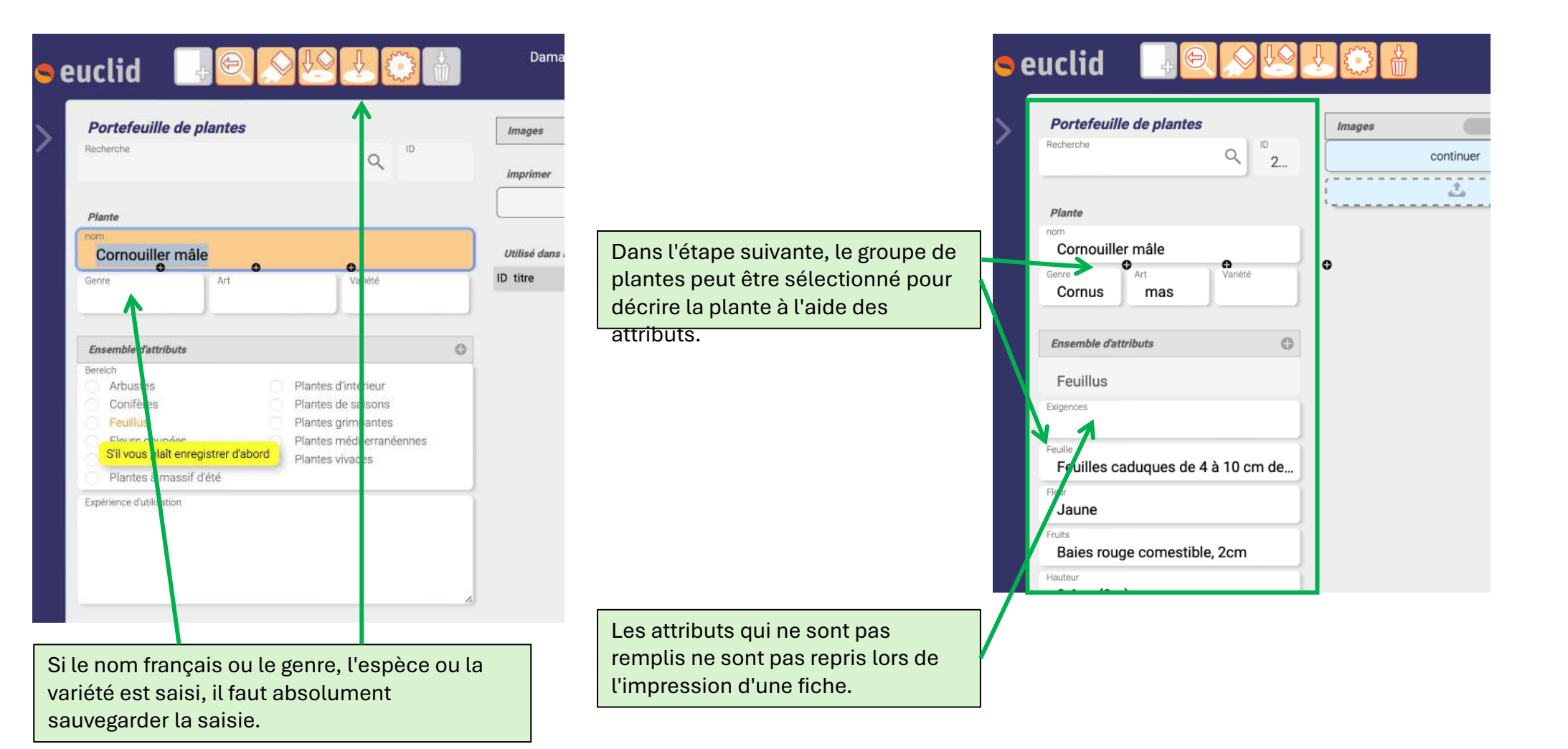

#### Insérer une image de l'ordinateur dans la plante

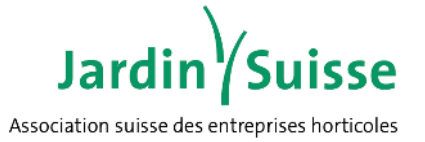

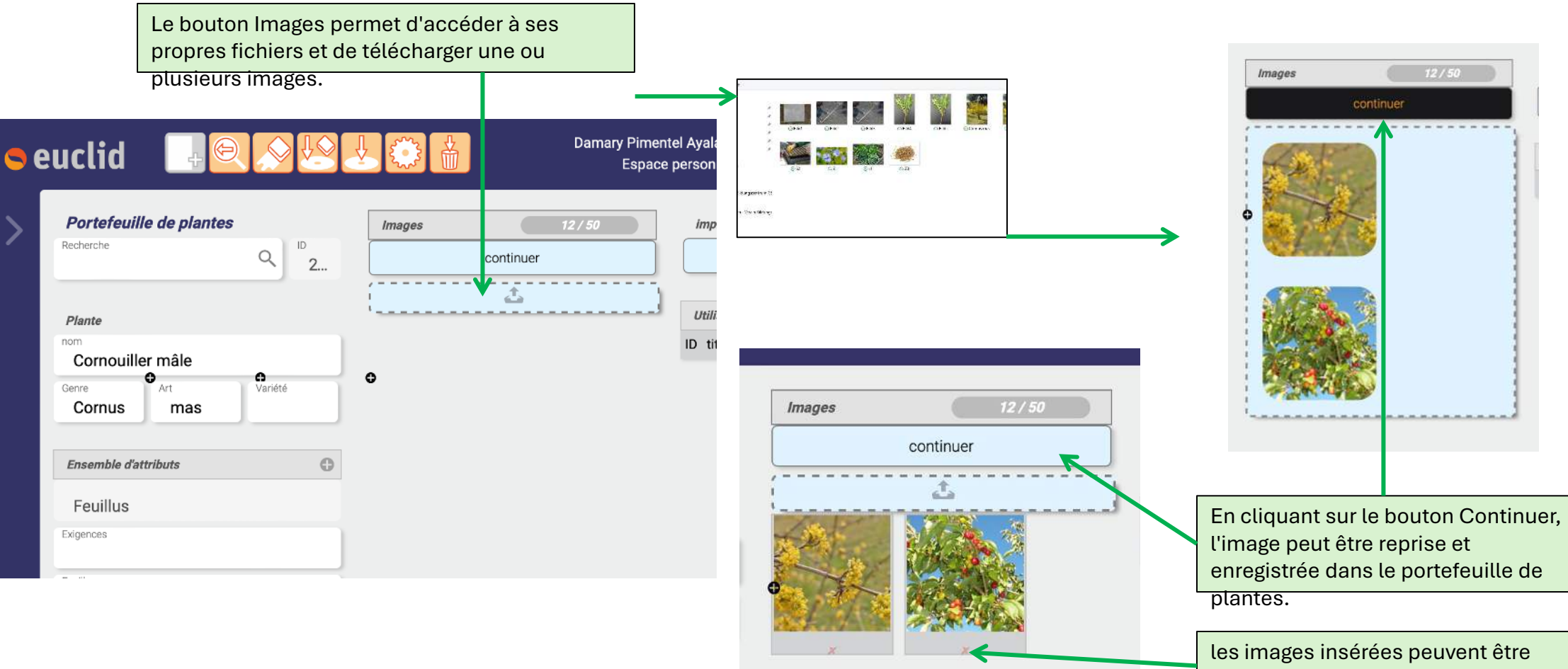

#### Joindre une plante saisie à un dossier de formation

# Jardin Suisse

«Bégonia» ajouter à la (aux) documentation(s) de travail 12/50 imprimer Images sauvegarder Portrait continuer 2. 🖸 titre Utilisé dans la documentation Wultiplication générative ID titre 1. Massif de plantes dété 1... Multiplication générative Tous les dossiers de formation saisis sont En cliquant sur le +, la fenêtre de rattachement de la plante à un dossier pédagogique peut être ouverte. affichés. Les dossiers pédagogiques souhaités peuvent être imprimer sélectionnés dans la case et enregistrés. Après l'enregistrement, les plantes sélectionnées Portrait apparaissent sur l'interface de saisie. Utilisé dans la documentation θ ID titre 1... Massif de plantes d'été

#### Ouvrir le portrait (fiche) d'une plante

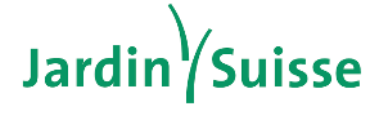

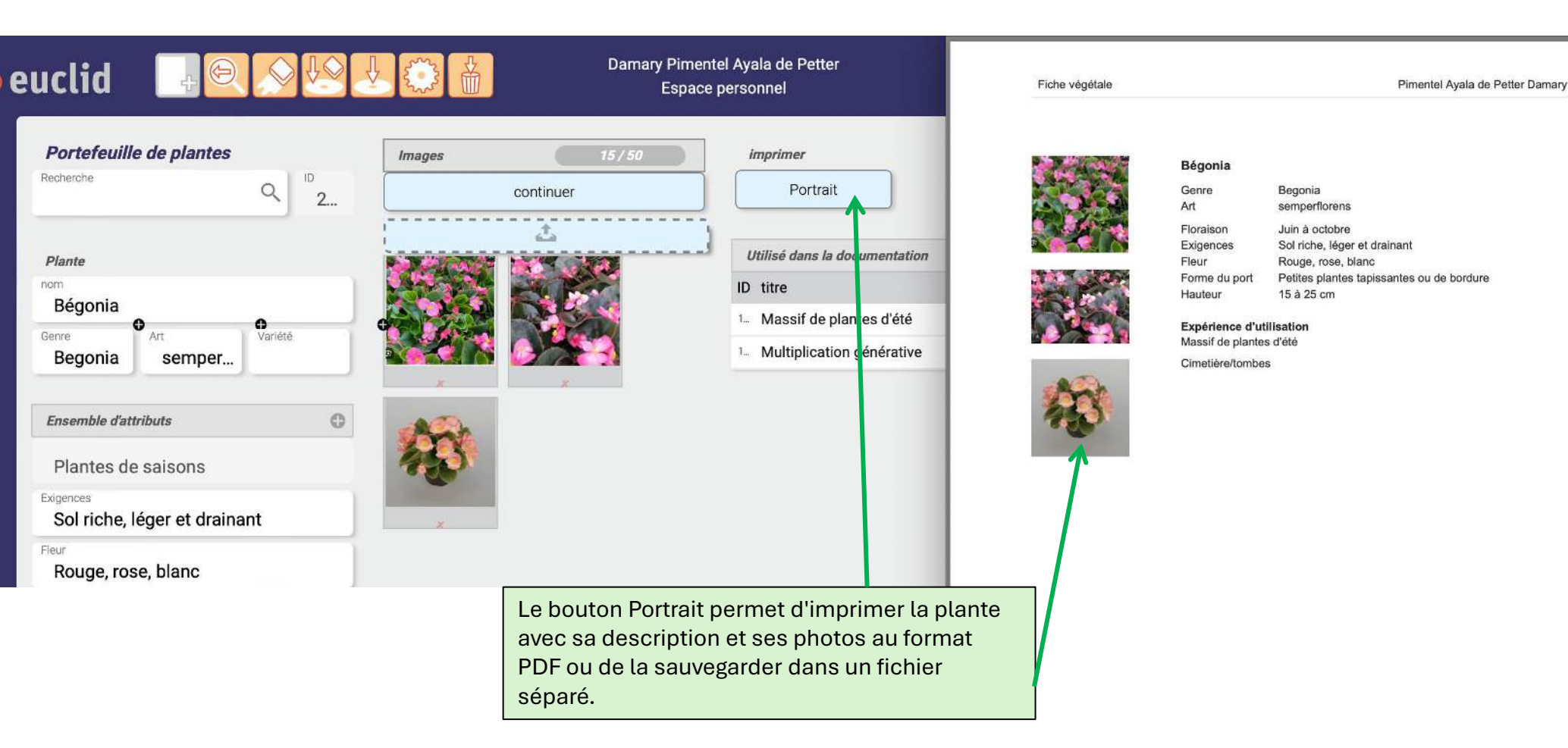

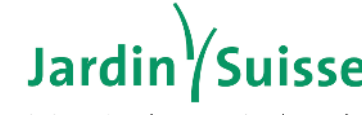

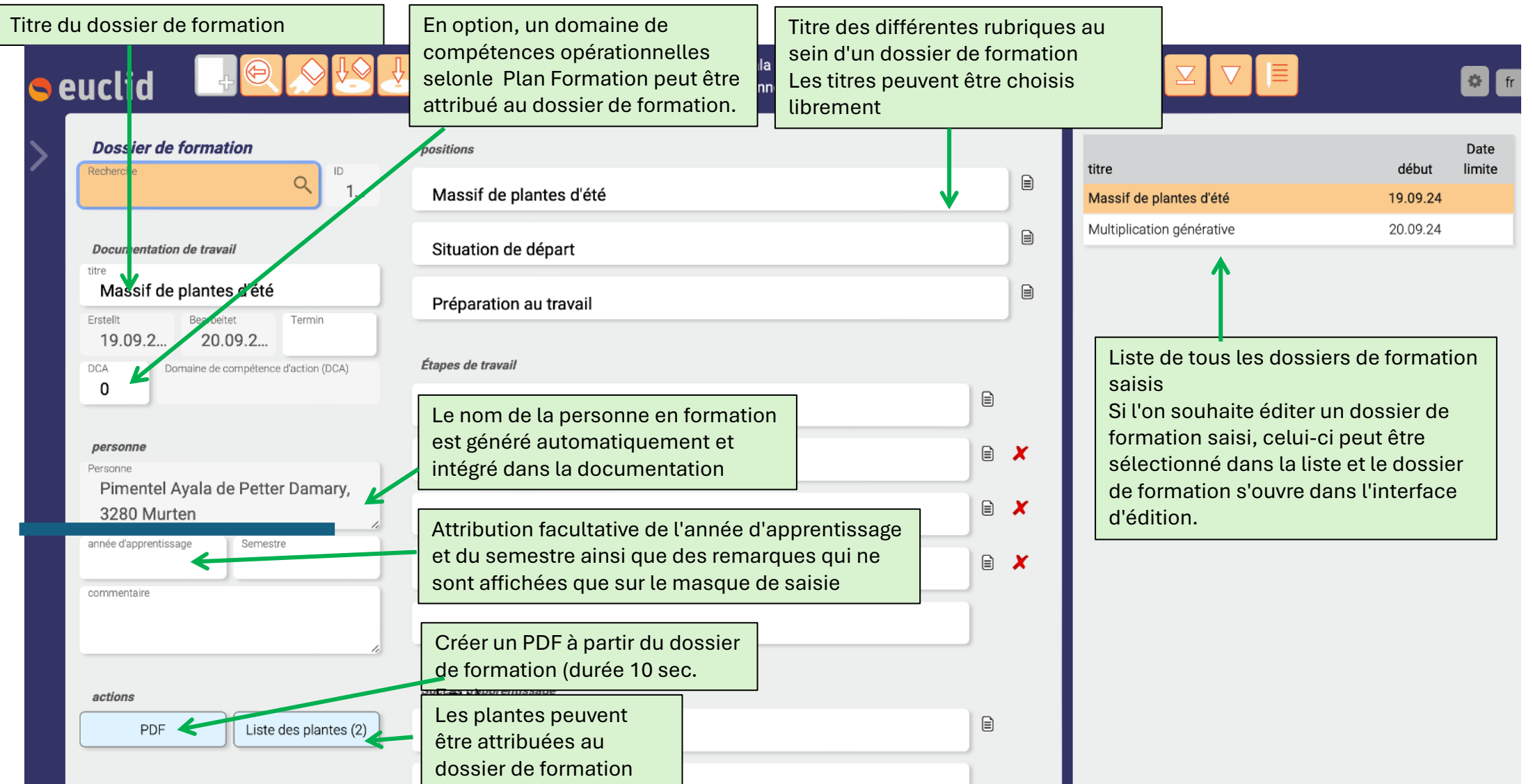

#### Créer un nouveau dossier de formation

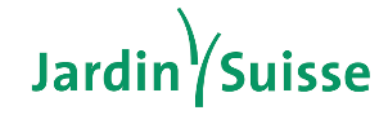

Association suisse des entreprises horticoles

| Pour qu'un de<br>faut toujours<br>Le curseur va                                                                                      | ossier de formation puiss<br>commencer par sélectio<br>a dans le champ du titre | se être saisi à nouvea<br>onner le bouton nouve | u, il<br>eau.                                        |                      |
|----------------------------------------------------------------------------------------------------|---------------------------------------------------------------------------------|-------------------------------------------------|------------------------------------------------------|----------------------|
| Cacumentation de travati<br>Fratat Bascrafter, Terrán<br>20.09.2.,, 20.09.2.,, :<br>D.CA Dynaise de conjuêncee d'actilion (DCA)<br>0 |                                                                                 |                                                 |                                                      |                      |
| euclid 📑 🔍 🔛 🛃                                                                                                    |                                                                                 | vendredi sem.<br>20.09.20                       |                                                      | 0                    |
| Dossier de formation                                                                                                    | positions                                                                       | E                                               | titre                                                | Dat<br>début limi    |
|                                                                                                    | Massif de plantes d'été                                                         |                                                 | Massif de plantes d'été<br>Multiplication générative | 19.09.24<br>20.09.24 |
| Erstelt Bearbettet Termin<br>19.09.2 20.09.2<br>DCA Domaine de compétence d'action (0CA)                                             | Préparation au travail<br>Étapes de travail                                     | 8                                               |                                                      |                      |
| En option, il est                                                                                                    | ation du sol                                                                    | æ                                               |                                                      |                      |
| possible de définir u                                                                                                    | ne ation des plantes                                                            | = ×                                             |                                                      |                      |
| <sup>P</sup> date de remise                                                                                                    | ion                                                                             | a 🗶                                             |                                                      |                      |
| année d'apprentissage Semestre                                                                                                    | Soin après la plantation                                                        | ₩ ×                                             |                                                      |                      |
| actions                                                                                                    | Succès d'apprentissage                                                          |                                                 |                                                      |                      |
| PDF Liste des plantes (2)                                                                                                    | Expériences vécues et observées                                                 |                                                 |                                                      |                      |

Pour décrire un travail, il est possible de choisir un titre pour chaque étape de travail. Lorsque le champ de saisie vide est rempli et enregistré, un nouveau champ est automatiquement généré. La croix rouge permet de supprimer des étapes de travail individuelles.

L'éditeur peut être ouvert pour chaque rubriaua Images :15 / 50 Editor Thei Masser 3/3 Texte sans images Situation de dépar réparation au travail Arbeitsschritte 2/3 de texte et 1/3 d'image Préparation du sol Préparation des plantes Plantation. Som après la plantation Lemeriolge 3/3 texte en dessous 3/3 images Expériences vécues et observées

#### Insérer une image dans le dossier de formation

## Jardin Suisse

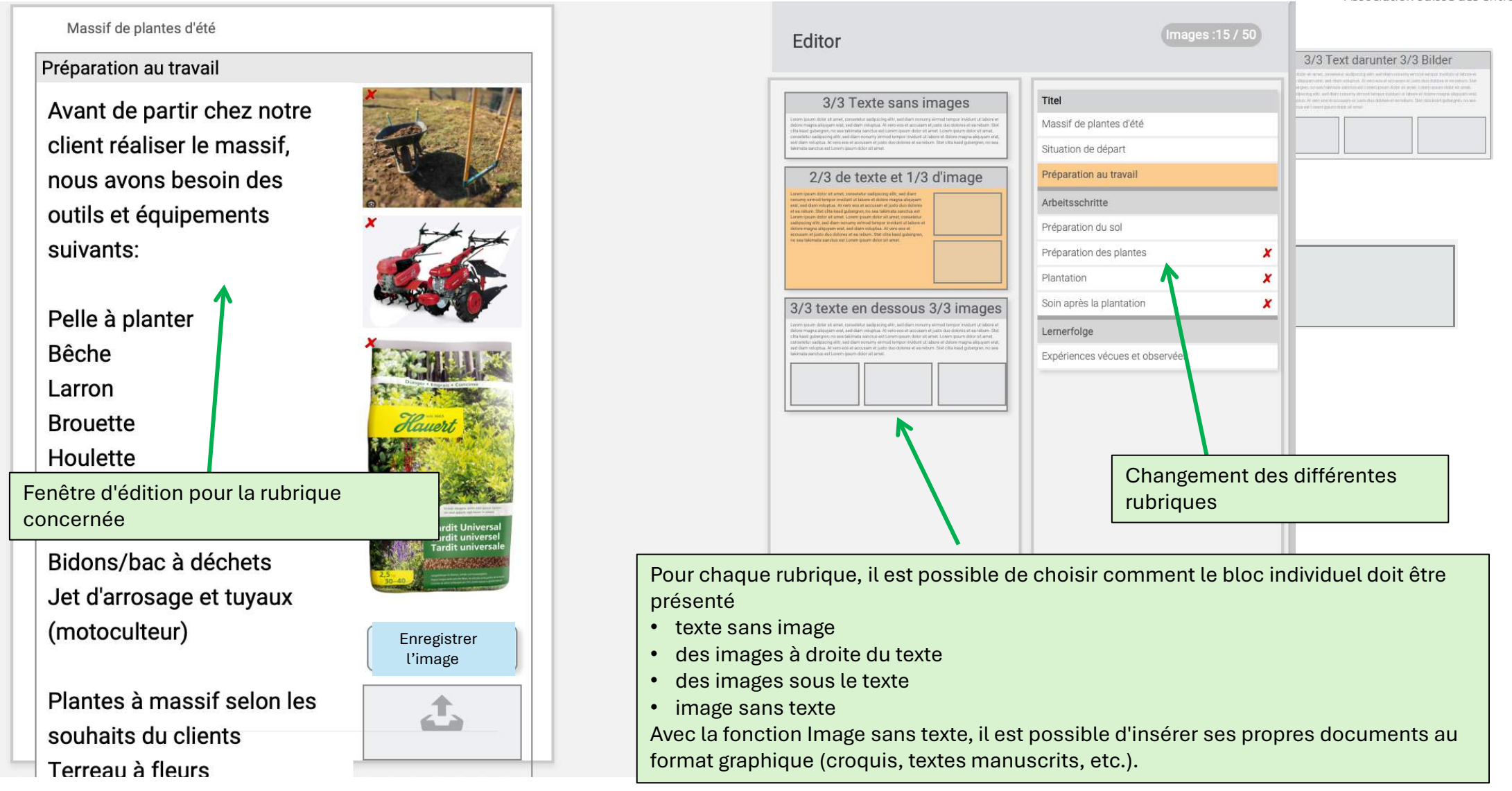

### Éditeur Fonctions pour le dossier de formation

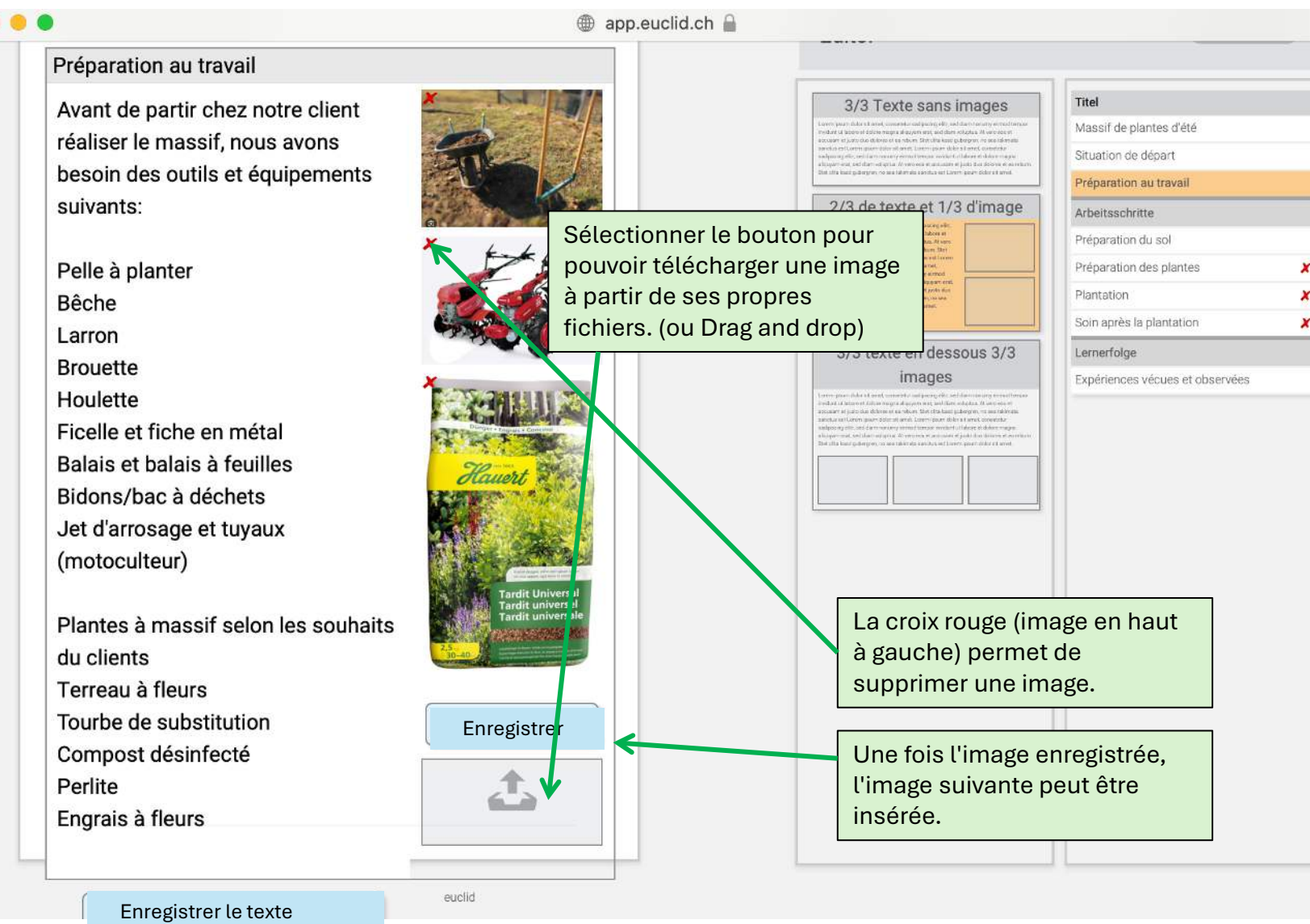

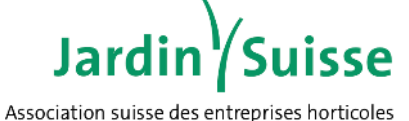

#### Dossier de formation en pdf

#### Massif de plantes d'été

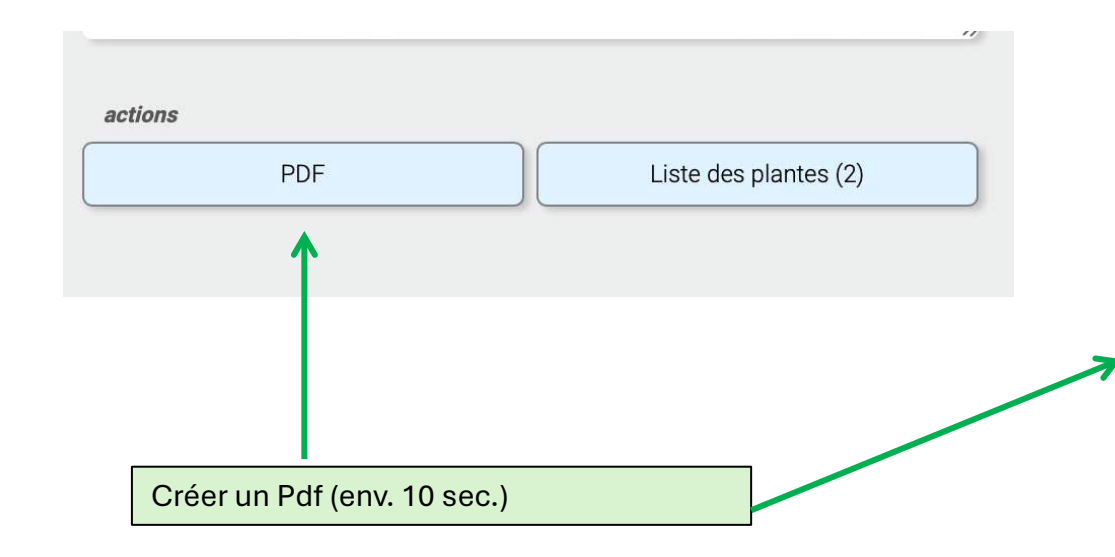

Massif de plantes d'été

Dossier de formation de:

Carle Nexistpa

Travail de juin à octobre 2024

Client: Dupont à Praz (Vully)

#### Situation de départ

En été les massifs de plantes embellissent nos jardins et parcs de part leurs fleurs et feuillages.

En fonction de l'emplacement des massifs de plantes d'été pourront être planter.

On privilégiera des plantes d'été pour l'ombre pour les emplacements ombrager et des plantes de mi- à plein soleil pour les massifs exposés au soleil.

En disposant judicieusement les plantes, selon leurs développement naturel, leurs intérêts de part leurs feuilles ou leurs floraison, ont peut obtenir de magnifiques massifs de plantes qui dureront toutes la saison estivale.

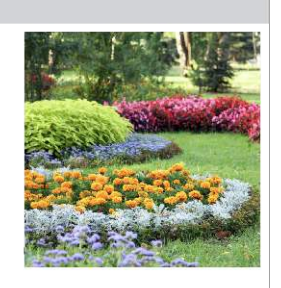

Page 1

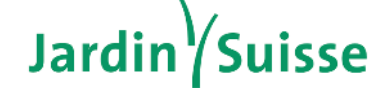

Association suisse des entreprises horticoles

#### Massif de plantes d'été

#### Préparation du sol

Atin que las plantes à massit d'étité puisse se développer sainement, il fautre leurs préparer un col adopté. Le sol devra étre sufficiamment riche, lèger et drainant. Pour y paivenir on mélangera par semple du terreau à fleurs, du compost, de la lourbe de aubéthition, de la perfile altré que de l'engrals à longue durée sous forme de granulé.

Toutes les pierres et autres détritus devra être évacuer. On prendra grand soin à enlever les mauvaises herbes ou les racines restantes dans le sol.

Amendament:

On épand par m2 environ 50 litres de compost, 50 litres de terreaux à fleurs et 3 litres de perite.

Ameublissement:

Introducement. On labourerahmösingera réguliérement à la pelle à planter ou à la bôche sur une protondeur d'environ 25 à 30 cm sur la surface à planter, celle-ci sera piquetée ou marquée au préslable alin de la célimiter. Pour des grandes surfaces on utilisera un motocuteur.

Pour des grandes surraces on diffisera de motoculeur.

Planie: Puis on réglera finement la surface au tairon. Une surface bombée aura généralement un meilleure effet visuel.

Fumura: On épand l'engrais tardive sur toute la surface à planter au moyen de X gr. par m2 avant de planter ou avant l'ameublissement.

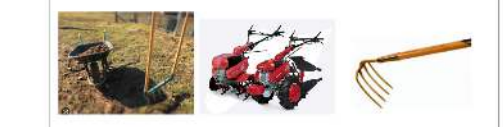

20.09.2024

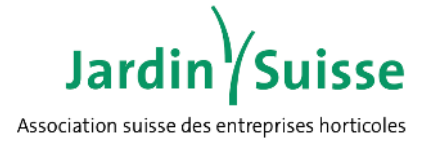

- Les validations et les attributions se font par le biais d'un ID de supporter
- Il n'y a pas besoin d'e-mail
- Il n'y a pas besoin de confirmation ou de clarification
- Le supporter ne doit être attribué nulle part
- Il n'y a pas de confusion possible
- Chaque personne décide elle-même de ses validations à tout moment

### **Code d'autorisation pour les supporters**

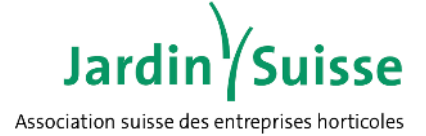

Pour que les apprentis puissent partager leur Portfolio de plantes avec les enseignants ou les formateurs, ces derniers doivent s'enregistrer en tant que supporters et générer un code de libération. Ils peuvent envoyer/transmettre ce code à n'importe quel apprenant. En saisissant le code sous Validation, l'apprenant libère son Portfolio de plantes pour la

#### personne concernée.

| Paramètres de compte                                                                                                    | Soutien au système éducatif                                                                       |                                                                                                    |
|----------------------------------------------------------------------------------------------------|---------------------------------------------------------------------------------------------------|----------------------------------------------------------------------------------------------------|
| changer le mot de passe     saisir la question de sécurité     Changer l'adresse e-mail     Saisir le numéro de téléphone portable     traiter l'identité | <ul> <li>Pas supporter</li> <li>Formateur</li> <li>Enseignant</li> <li>Personne privée</li> </ul> | Soutien au système éducatif         O       Pas supporter         O       Formateur    Code de libération |
|                                                                                                    | sauvegarder                                                                                       | O Enseignant<br>O Personne privée                                                                         |
| L'option de menu Autorisations ou le<br>champs de saisie, permettent aux                                                                                  | Saisir la question de sécurité                                                                    | Si la personne est définie comme                                                                          |
| supporters (enseignants et formateurs<br>en entreprise ainsi gu'aux tuteurs                                                                               | changer le mot de passe                                                                           | supporter, un ID de support personnel<br>lui est affiché. Cet ID lui est également                        |
| légaux) disposant d'un profil euclid de recevoir une autorisation en tant que                                                                             | Changer l'adresse e-mail<br>Saisir le numéro de téléphone portable                                | affiché dans le champ.                                                                                    |
| supporters.                                                                                                    |                                                                                                   |                                                                                                    |

## Validation du Portfolio de plantes par la personne en formation

## Jardin

Association suisse des entreprises horticoles

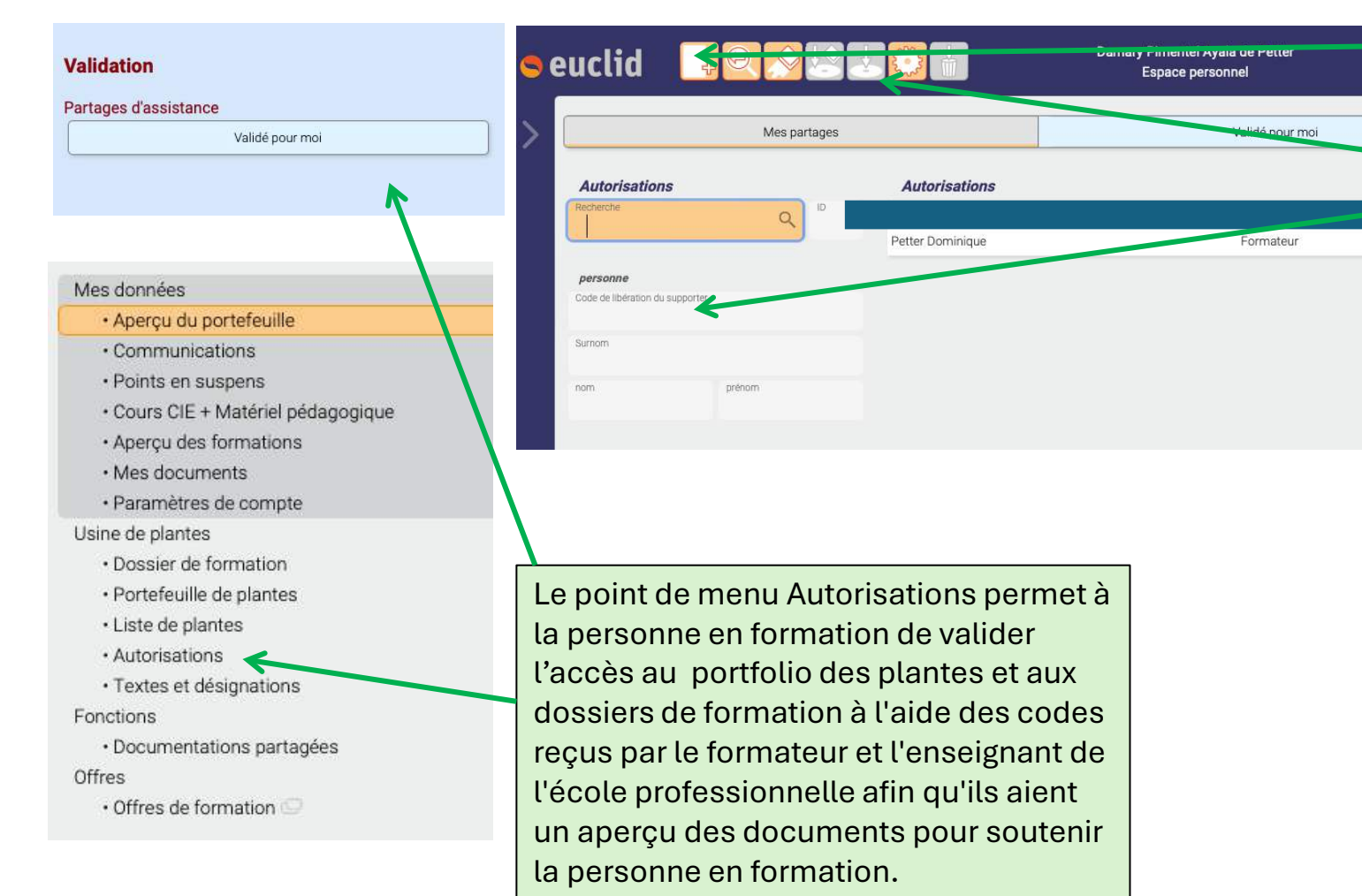

Pour pouvoir saisir un code, il faut d'abord sélectionner le bouton Nouveau. Le curseur se déplace automatiquement dans le champ de saisie du code d'autorisation et le bouton Sauvegarder permet de reprendre automatiquement le supporter.

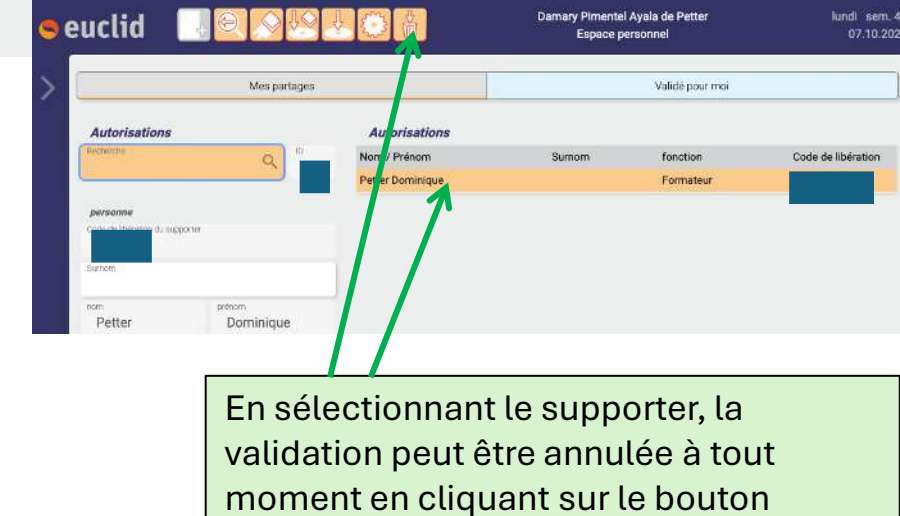

Supprimer.

lundi sem. 4

e de libération

07.10.202

### **Vue Partages chez le supporter**

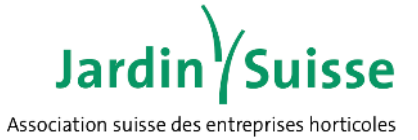

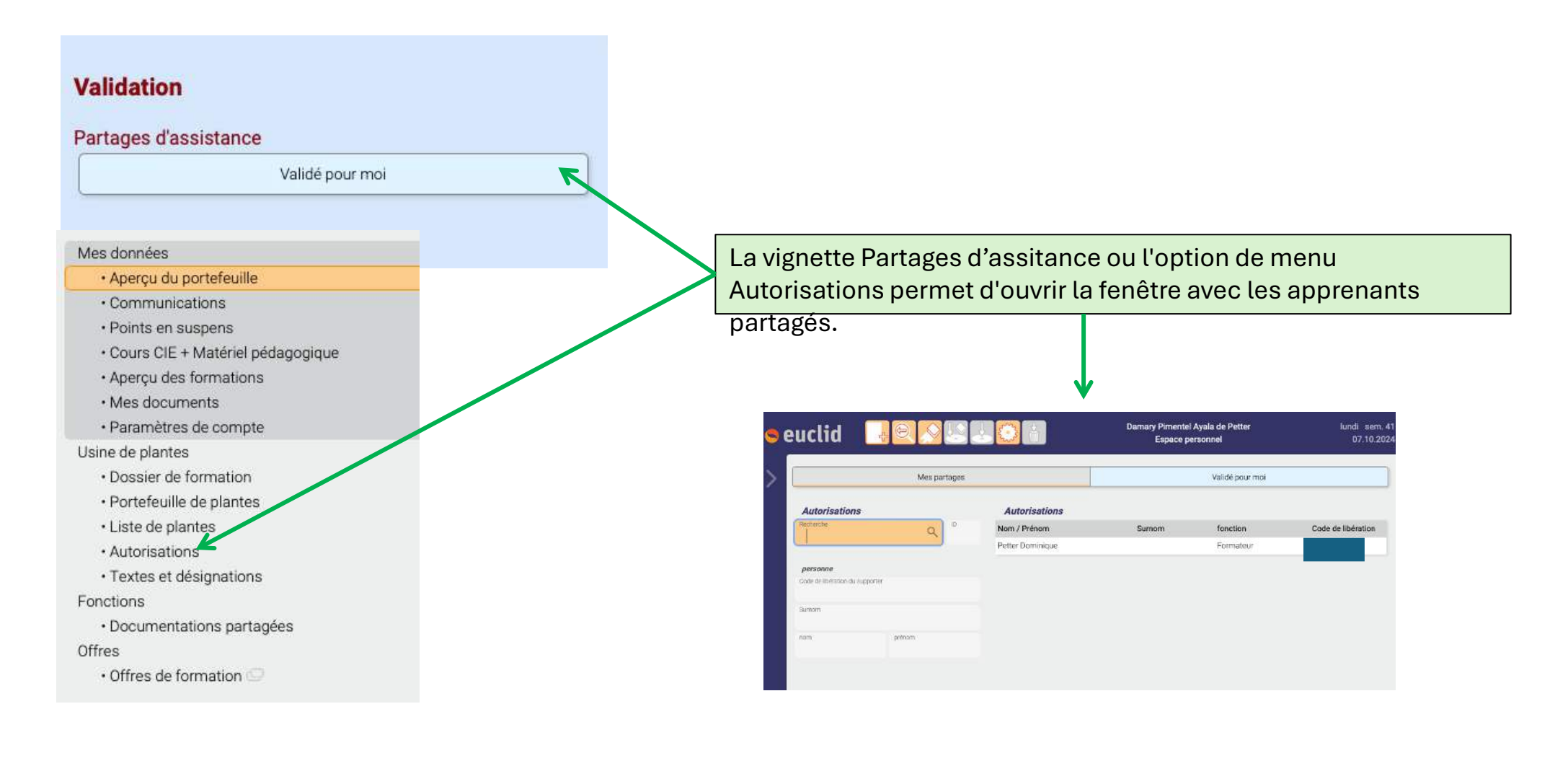

### Vue «Partages» chez le supporter

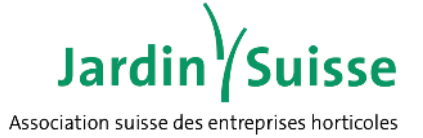

| Mes partages                                   | Valide pour moi                 |                           |                              |   |                 |   |
|------------------------------------------------|---------------------------------|---------------------------|------------------------------|---|-----------------|---|
| Pimentel Ayala de Petter Damary                |                                 | ~                         |                              |   |                 |   |
|                                                |                                 |                           |                              |   |                 |   |
|                                                | Mes partage                     | es                        | Validé pour moi              |   |                 |   |
|                                                | Pimentel Ayala de Petter Damary |                           |                              |   |                 |   |
|                                                | Dossiers de formation           |                           |                              | ~ |                 |   |
|                                                | Liste des plantes               |                           |                              | ~ |                 |   |
|                                                | Pflanzenportf                   | olio von Damary           |                              |   |                 |   |
|                                                |                                 |                           | Mes partages                 |   | Validé pour moi |   |
| Après avoir sélectionné le champ               | Pimentel Ayala de Pette         | r Damary                  |                              |   | ^               |   |
| ou le formateur a accès aux apprenants validés |                                 | Dossiers de forma         | Dossiers de formation        |   |                 | ^ |
| et peut accéder aux différents domaines. Les   |                                 |                           | Massif de plantes d'été      |   |                 |   |
| personnes autorisées ont un droi               |                                 | Multiplication générative |                              |   |                 |   |
| mais ne peuvent pas saisir de plantes, ni      |                                 |                           |                              |   |                 |   |
| compléter ou corriger des entrées              | Liste des plantes               |                           |                              |   | ~               |   |
|                                                |                                 |                           | Pflanzenportfolio von Damary |   |                 |   |